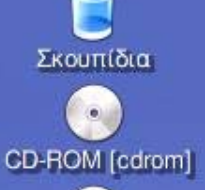

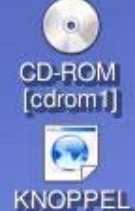

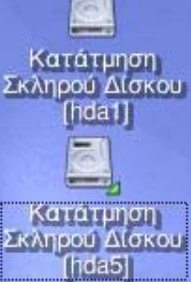

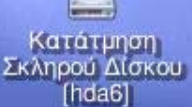

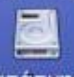

Κατάτμηση Σκληρού Δίσκου [hdb5]

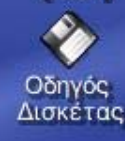

Λογισμικό Ανοικτού Κώδικα και συστήματα Διαχείρισης Περιεχομένου

> **Βασίλης Στεφανίδης** Καθηγητής ΠΕ19 - ΓΕΛ Ασσήρου

Μηχανικός Πανελλήνιου Σχολικού Δικτύου Μέλος της Τεχνικής Επιτροπής

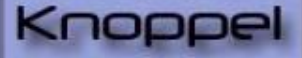

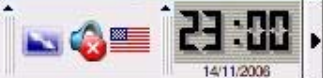

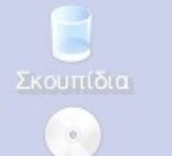

## ΕΛ/ΛΑΚ στην ΕΚΠΑΙΔΕΥΣΗ Τί είναι το ΕΛ/ΛΑΚ

(Ελεύθερο Λογισμικό/ Λογισμικό Ανοικτού Κώδικα)

Είναι το λογισμικό που δίνει τη δυνατότητα στους χρήστες του να το χρησιμοποιήσουν, να το αντιγράψουν, να το διανείμουν, να το μελετήσουν, να το αλλάξουν και να το βελτιώσουν. (use, study, copy, modify, and redistribute).

Υπάρχουν πολλών ειδών άδειες.

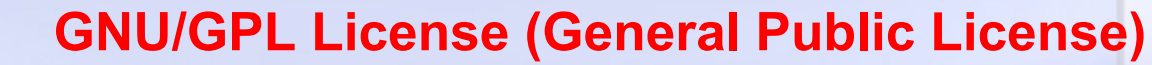

\* Ελεύθερη εκτέλεση του προγράμματος, για κάθε σκοπό.

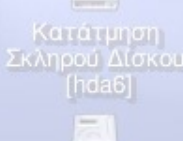

\* Ελευθερία στην διανομή αντιγράφων ώστε να βοηθηθούν και άλλοι χρήστες

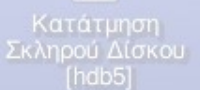

\* Ελευθερία στην προσαρμογή του προγράμματος στις ανάγκες σου με παρέμβαση στον κώδικα

\* Ελευθερία βελτιστοποίησης του προγράμματος κατ' εκτίμηση και επαναδιανομή του βελτιωμένου προγράμματος ώστε όλη η κοινότητα να επωφεληθεί

## Πολύ σημαντικές διευθύνσεις για ΕΛ/ΛΑΚ στην ΕΚΠΑΙΔΕΥΣΗ

PDP LAB

Ονομο Χρήστη ΙΟνομο Χρήστη Κωθικός Πρόσβιοσης

Commencemiliter

Edubuntu F.A.Q

Using Edubunts

ristery.

Help & Support

uidk Links

Shipit: Free CDs

Doc: Getting Started
 Wiki: EdubaritaDocs

Eduburths 7.04 Feat

Ilivõem

Ελεύθερο Ανοικτό Λογισμικό

Πονεπιστήμιο Μοκεδονίος

Ελεύθερο Ανοικτό Λανισμικό

http://video.google.com/videosearch?geupm+glpc

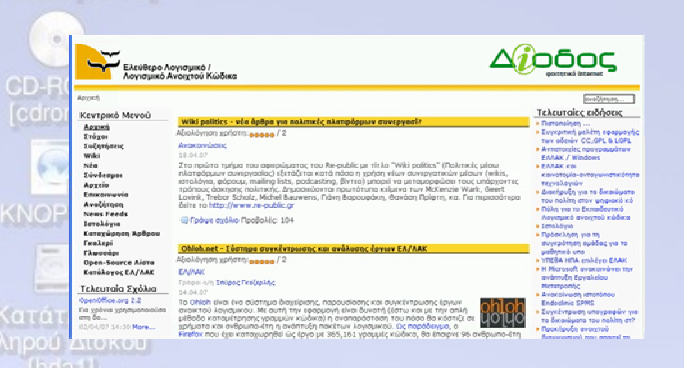

### www.ellak.gr

edubuntu

Edubuntu 7.04 Released

Edubuntu Home Page

Edubuntu is a complete Linux-based oper available with community based support.

The Edubuntu community is built on the ideas enshrined in the Edubuntu Manifesto: that software should be available free of o

#### opensource.uom.gr

κ<u>ΑΤΑνΕΜΗΜΕΊΑΗΣ ΕΠΕΙΕΙΑΥΑΙΑΣ</u> του Τμήματος Εφορμοσμότης Πληροφορικής το <u>ΠΑΝΕΠΙΣΤΗΜΟΥ ΜΑΛΕΙΟΝΙΑΣ</u> που έχοι σταν στέχοι τη προύθηση και απόκιτατη τι ερήσης του Λοτουργικού Συστήματος / Παρθάλλοπος Εργασίας <u>Linus</u> και γαικάτασα το

Παρουσίαση OLPC στο Πανεπιστήμιο Μακεδονίας 🚥

Στους παρακάτω συνδέσμους μπορείτε να δοίτε τα Video της παρουσίασης αναφορικ το ΟLPC που έγκιε στο Πανεπιστήμιο Μακοδοιίας στις 2/2/2007.

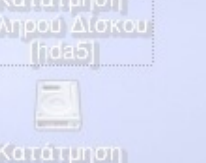

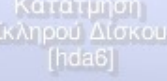

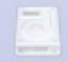

Κατάτμηση Σκληρού Δίσκου [hdb5]

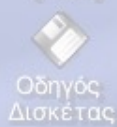

### www.edubundu.org

Edubuntu 7.04 has been released! Please refer to the release announcement for more information

Linux for Young Human Beings

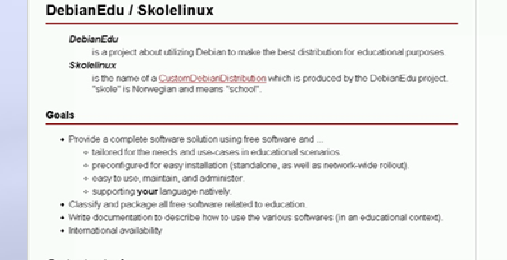

flozasoft 🕾

💓 olpc

🍊 ubuntu

Odebian

Get started

### www.skolelinux.org

## ΜΕ ΧΙΛΙΑΔΕΣ ΕΦΑΡΜΟΓΕΣ

οι οποίες όμως θέλουν ψάξιμο, ποιες Τρέχουν και ποιες όχι και σε ποιες διανομές

2 🗍 📄 file:/mnt/hda5/knoppel - Kong

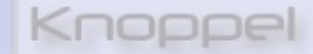

Puthon Powered

HHTML 4 01

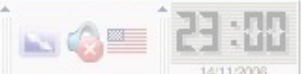

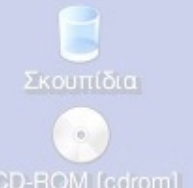

100

## Πολύ σημαντικές διευθύνσεις για ΕΛ/ΛΑΚ στην ΕΚΠΑΙΔΕΥΣΗ

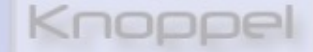

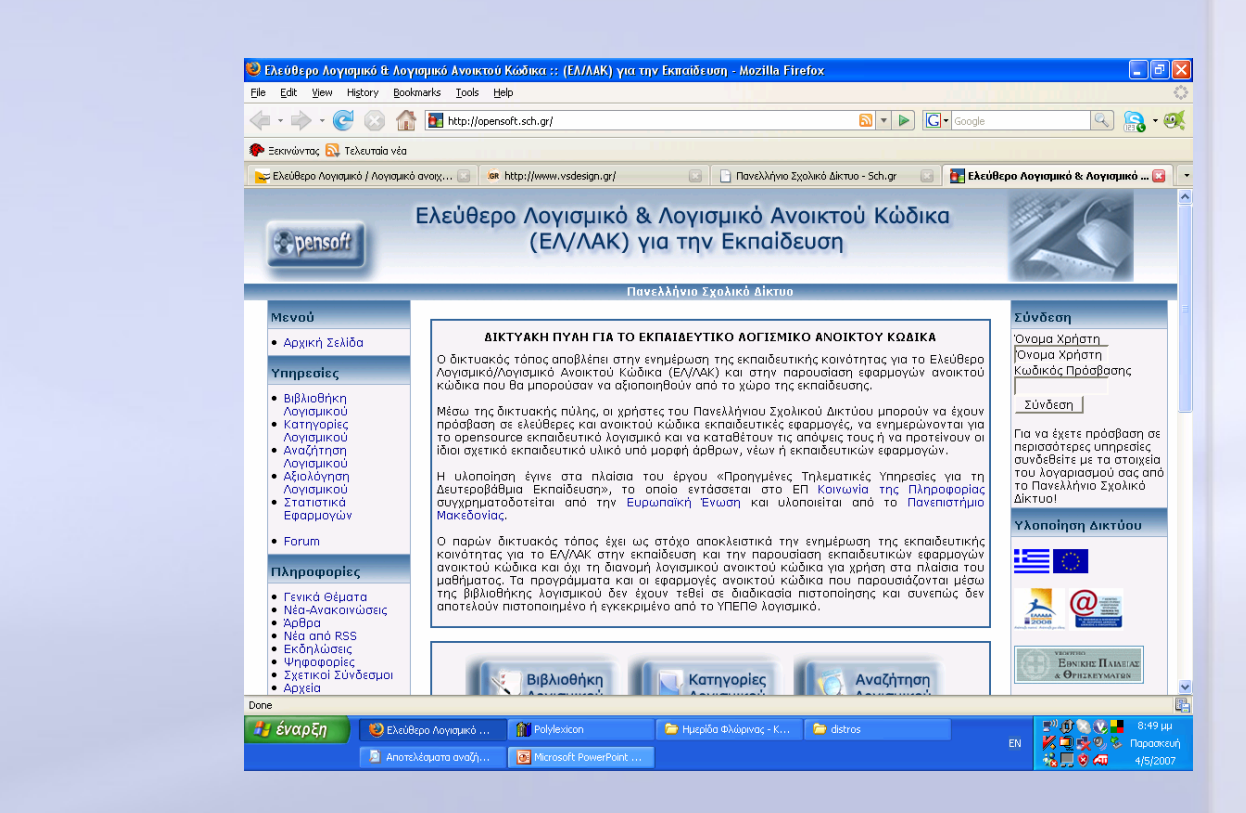

### http://opensoft.sch.gr/

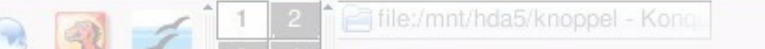

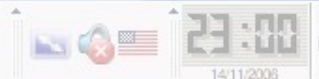

#### Σκουπίδια

0

6

## Μενού

Αρχική Σελίδα

#### Υπηρεσίες

- Βιβλιοθήκη Λογισμικού
- Κατηγορίες Λογισμικού
- Αναζήτηση Λογισμικού
- Αξιολόγηση Λογισμικού
- Στατιστικά
   Εφαρμογών
  - Forum

#### Πληροφορίες

- Γενικά Θέματα
- Νέα-Ανακοινώσεις
- Άρθρα
  - Νέα από RSS
     Εκδηλώσεις
    - Ψηφοφορίες
    - Σχετικοί Σύνδεσμοι
    - Αρχεία
      Γλωσσάρι
- Κατάτμηση κληρού Δίσκο
  - hdb5) Αναζήτηση

## Εκδηλώσεις

Οδηγός Δισκέτας

|   | <ul> <li>Ανάγνωση</li> </ul>                         |
|---|------------------------------------------------------|
| 1 | • Αστρονομία                                         |
|   | <ul> <li>Βιβλιοθηκονομικές Εφαρμογές</li> </ul>      |
|   | • Βιολογία                                           |
|   | • Γεωνοαφία                                          |
|   | • Γλώσσα                                             |
|   | <ul> <li>Διάφορα</li> </ul>                          |
|   | <ul> <li>Διαχείριση Εκπαιδευτικών Μονάδων</li> </ul> |
|   | <ul> <li>Εργαλεία Internet</li> </ul>                |
|   | • Έρευνα                                             |
|   | <ul> <li>Εφαρμογές Γραφείου</li> </ul>               |
|   | <ul> <li>Ζωγραφική / Επεξεργασία εικόνας</li> </ul>  |
|   | <ul> <li>Ηλεκτρονική - Ηλεκτρολογία</li> </ul>       |
|   | <ul> <li>Κοινωνικές επιστήμες</li> </ul>             |
|   | <ul> <li>Κουίζ</li> </ul>                            |
|   | • Μαθηματικά                                         |
|   | • Μουσική                                            |
|   | • Παρουσιάσεις                                       |
|   | • Πληροφορική                                        |
|   | • Πολυμέσα                                           |
|   | <ul> <li>Τηλεκπαίδευση</li> </ul>                    |
|   |                                                      |

- Φυσική
- Χημεία

#### Πανελλήνιο Σχολικό Δίκτυο

Κατηγορίες Λογισμικού

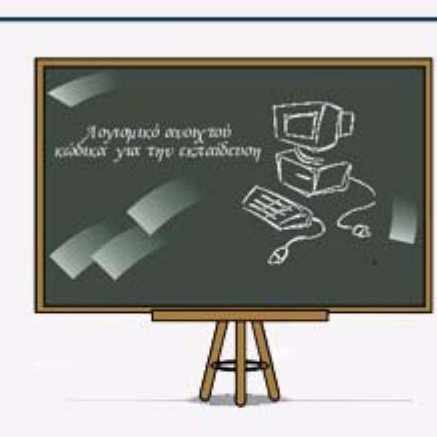

23:00

N 🔇 🗖

### Από το μενού επιλέγουμε «Κατηγορίες Λογισμικού» Και έστω ότι επιλέγουμε μια κατηγορία, πχ «Γεωγραφία»

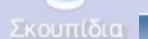

#### Πανελλήνιο Σχολικό Δίκτυο

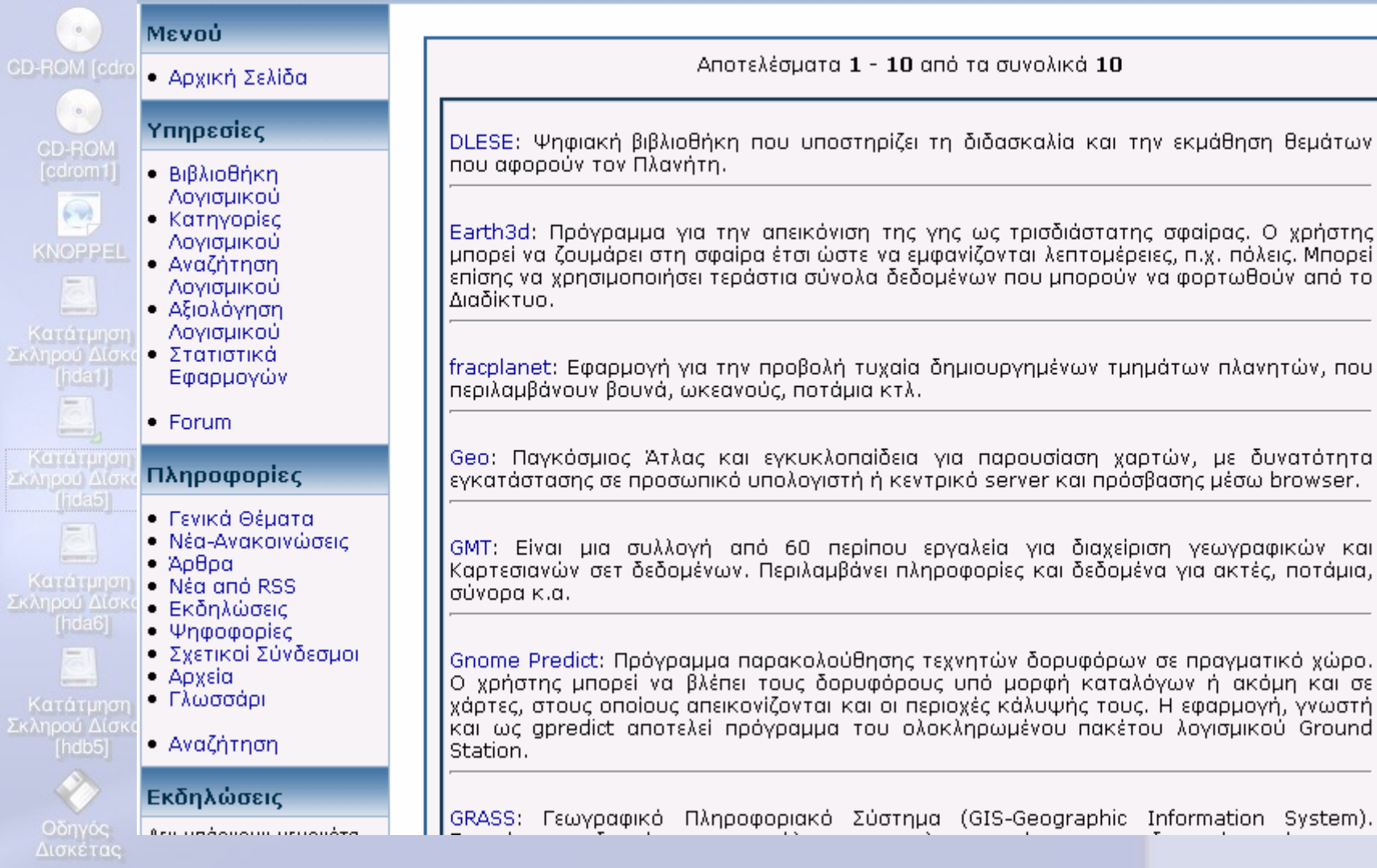

### Επίσης υπάρχει δυνατότητα αναζήτησης του Λογισμικού

3 4

**Ε** Σκουπίδια

| CD-ROM ledron                                   | • Αρχική Σελίδα                                                                                                    | Αναζήτηση Λογισμικού                                                                                                    |         |
|-------------------------------------------------|----------------------------------------------------------------------------------------------------|----------------------------------------------------------------------------------------------------|---------|
| CD-ROM<br>[Cdrom1]                              | Υπηρεσίες<br>• Βιβλιοθήκη<br>Λογισμικού<br>• Κατηγορίες<br>Λογισμικού<br>• Αναζήτηση                                                  | Απλή Αναζήτηση 💿<br>Όνομα:                                                                                                    |         |
| ΚΝΟΡΡΕΙ<br>Ατάτμηση<br>Σκληρού Δίσκοι<br>[hda1] | Λογισμικού<br>• Αξιολόγηση<br>Λογισμικού<br>• Στατιστικά<br>Εφαρμογών<br>• Forum                                                      | Σύνθετη Αναζήτηση ③                                                                                                    |         |
| Κατάτμηση<br>Σκληρού Δίσκοι<br>[rda5]           | <b>Πληροφορίες</b> <ul> <li>Γενικά Θέματα</li> <li>Νέα-Ανακοινώσεις</li> <li>Άρθρα</li> <li>Νέα από Ρες</li> </ul>                    | Αδεια:                                                                                                    |         |
| Κατάτμηση<br>Σκληρού Δίσκοι<br>[hda6]           | <ul> <li>Νεά από κss</li> <li>Εκδηλώσεις</li> <li>Ψηφοφορίες</li> <li>Σχετικοί Σύνδεσμοι</li> <li>Αρχεία</li> <li>Γλωσσάρι</li> </ul> | Λειτουργικά Συστήματα:                                                                                                    |         |
| Κατάτμηση<br>Σκληρού Δίσκοι<br>[hdb5]           | <ul> <li>Αναζήτηση</li> <li>Εκδηλώσεις</li> <li>Δεν υπάρχουν γεγονότα</li> </ul>                                                      | Οεματικές Ενότητες:                                                                                                    |         |
| Οδηγός<br>Δισκέτας                              |                                                                                                    |                                                                                                    |         |
| · 🐝 🔁                                           | ي<br>اي اي اي اي اي اي اي اي اي اي اي اي اي ا                                                                                         | [3] 4     [1] 2     [2] file:/mnt/hda5/knoppel - Konqu     [2] 3     [3] 4     [3] 4     [3] 4     [3] 4     [3] 4     [3] 4     [3] 4     [3] 4     [3] 4     [3] 4     [3] 4     [3] 4     [3] 4     [3] 4     [3] 4     [3] 4     [3] 4     [3] 4     [3] 4     [3] 4     [3] 4     [3] 4     [3] 4     [3] 4     [3] 4     [3] 4     [3] 4     [3] 4     [3] 4     [3] 4     [3] 4     [3] 4     [3] 4     [3] 4     [3] 4     [3] 4     [3] 4     [3] 4     [3] 4     [3] 4     [3] 4     [3] 4     [3] 4     [3] 4     [3] 4     [3] 4     [3] 4     [3] 4     [3] 4     [3] 4     [3] 4     [3] 4     [3] 4     [3] 4     [3] 4     [3] 4     [3] 4     [3] 4     [3] 4     [3] 4     [3] 4     [3] 4     [3] 4     [3] 4     [3] 4     [3] 4     [3] 4     [3] 4     [3] 4     [3] 4     [3] 4     [3] 4     [3] 4     [3] 4     [3] 4     [3] 4     [3] 4     [3] 4     [3] 4     [3] 4     [3] 4     [3] 4     [3] 4     [3] 4     [3] 4     [3] 4     [3] 4     [3] 4     [3] 4     [3] 4     [3] 4     [3] 4     [3] 4     [3] 4     [3] 4     [3] 4     [3] 4     [3] 4     [3] 4     [3] 4     [3] 4     [3] 4     [3] 4     [3] 4     [3] 4     [3] 4     [3] 4     [3] 4     [3] 4     [3] 4     [3] 4     [3] 4     [3] 4     [3] 4     [3] 4     [3] 4     [3] 4     [3] 4     [3] 4     [3] 4     [3] 4     [3] 4     [3] 4     [3] 4     [3] 4     [3] 4     [3] 4     [3] 4     [3] 4     [3] 4     [3] 4     [3] 4     [3] 4     [3] 4     [3] 4     [3] 4     [3] 4     [3] 4     [3] 4     [3] 4     [3] 4     [3] 4     [3] 4     [3] 4     [3] 4     [3] 4     [3] 4     [3] 4     [3] 4     [3] 4     [3] 4     [3] 4     [3] 4     [3] 4     [3] 4     [3] 4     [3] 4     [3] 4     [3] 4     [3] 4     [3] 4     [3] 4     [3] 4     [3] 4     [3] 4     [3] 4     [3] 4     [3] 4     [3] 4     [3] 4     [3] 4     [3] 4     [3] 4     [3] 4     [3] 4     [3] 4     [3] 4     [3] 4     [3] 4     [3] 4     [3] 4     [3] 4     [3] 4     [3] 4     [3] 4     [3] 4     [3] 4     [3] 4     [3] 4     [3] 4     [3] 4     [3] 4     [3] 4     [3] 4     [3] 4     [3] 4     [3] 4 | 23:00 · |

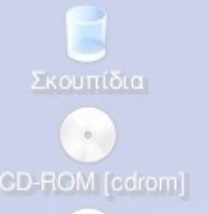

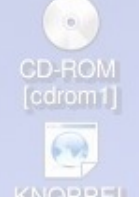

Κατάτμηση Σκληρού Δίσκου [hda1] Κατάτμηση Σκληρού Δίσκου

Κατάτμηση κληρού Δίσκο

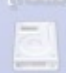

Κατάτμηση Σκληρού Δίσκου [hdb5]

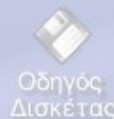

1 1

Ποιο Λειτουργικό για τα Σχολικά Εργαστήρια ;

## Knoppel 0,4 & 0,7

## Δοκιμασμένα στα εργαστήρια του EduNet

«και μια live παρουσίαση από ένα Live CD» Knoppel

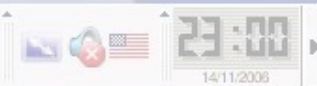

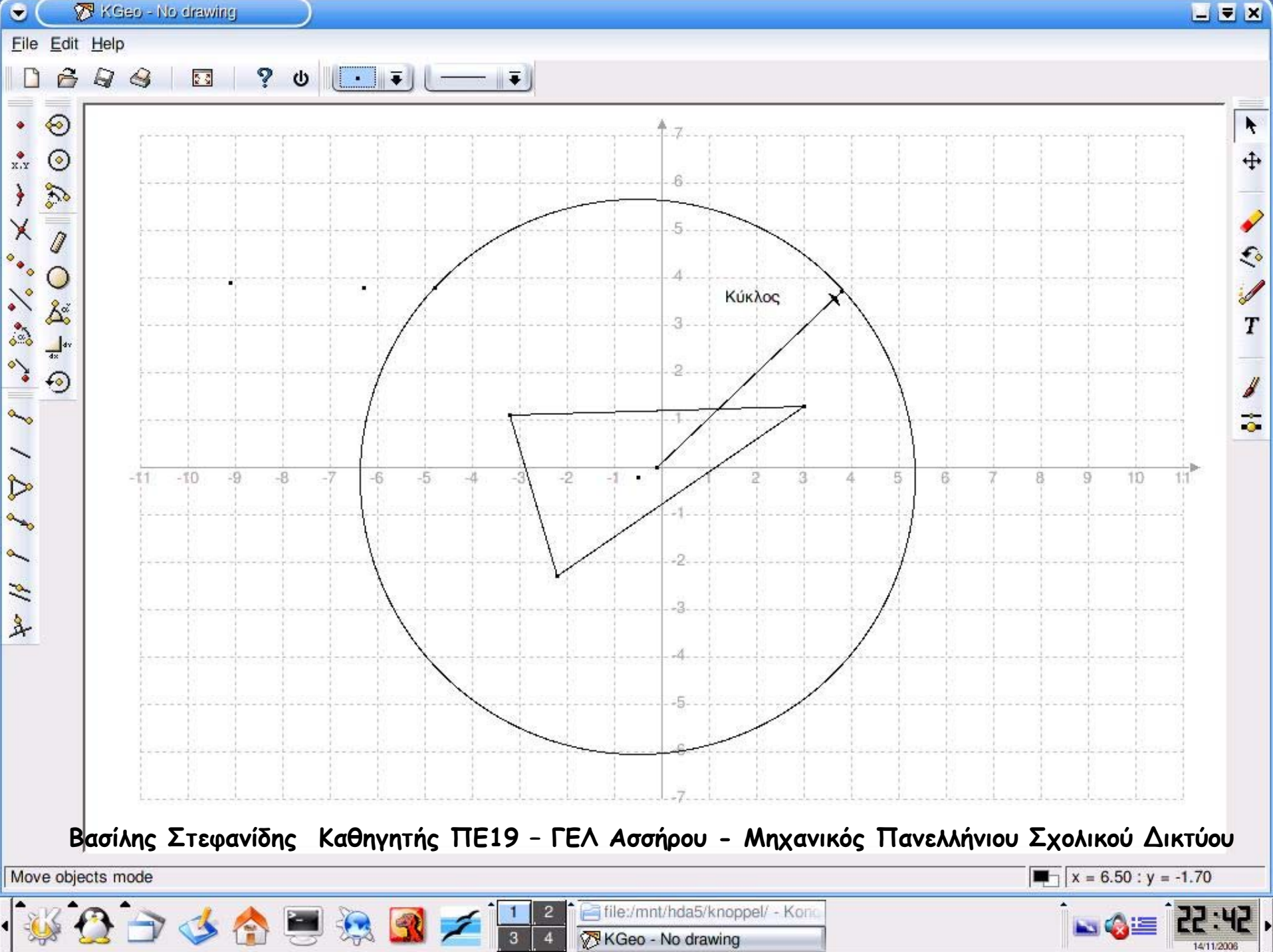

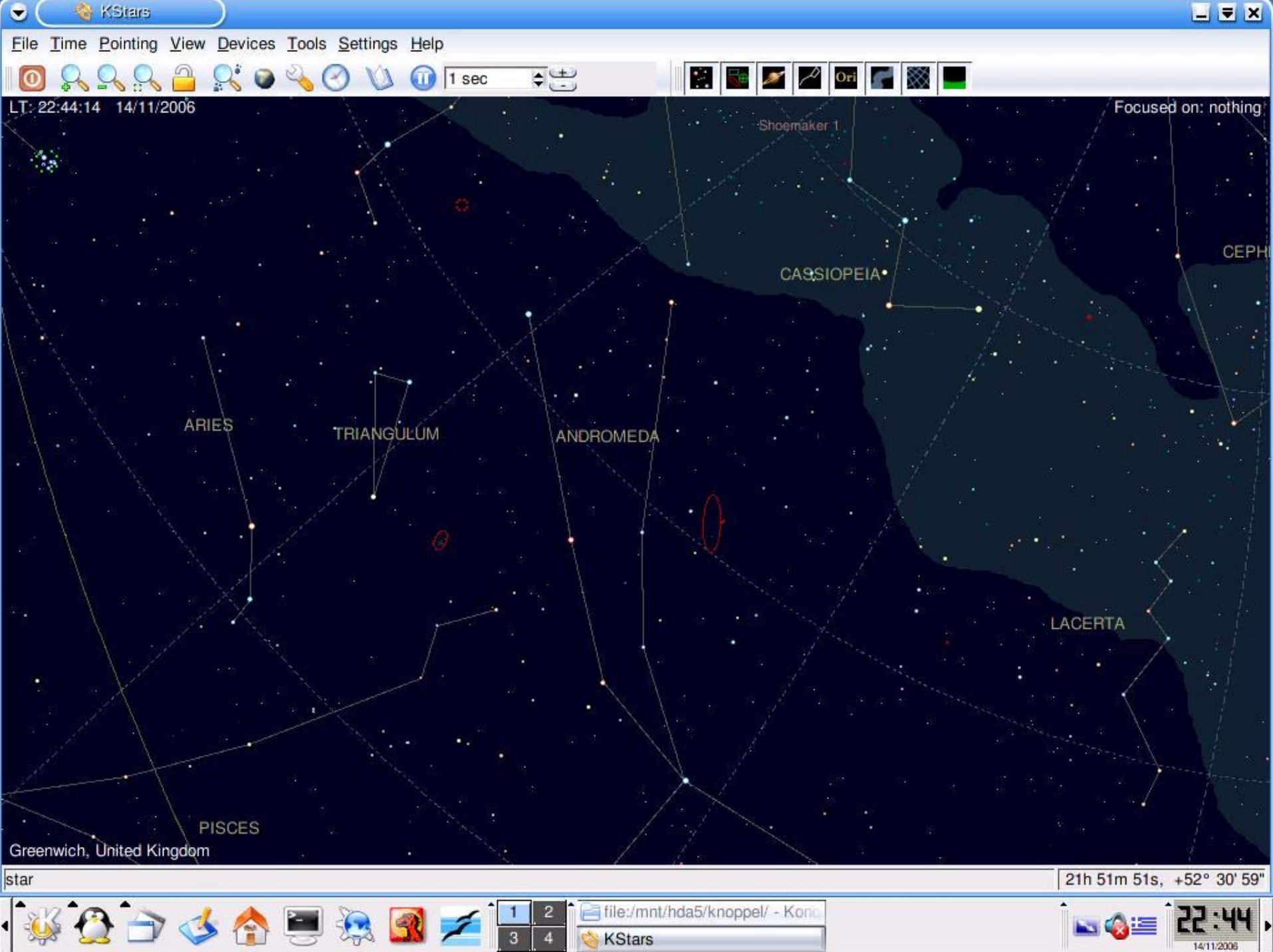

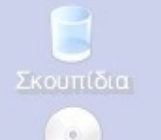

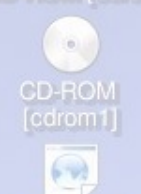

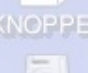

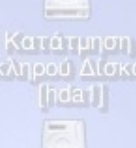

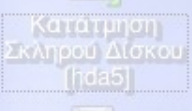

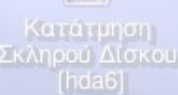

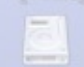

Κατάτμηση Σκληρού Δίσκου [hdb5]

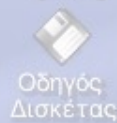

## Ανοικτό Λογισμικό και Συστήματα Διαχείρισης Περιεχομένου Content Management Systems

Είναι γραμμένα σε php και υποστηρίζονται από mysql

## Παρουσίαση PostNuke

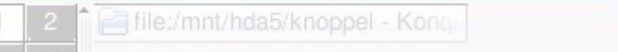

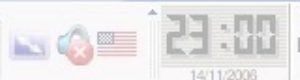

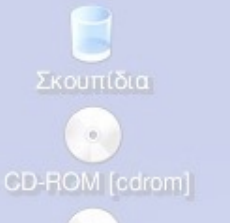

## Εγκατάσταση PostNuke

Knoppel

Προαπαιτούμενα : 1) Να υπάρχει apache εγκατεστημένος και να είναι Up /etc/init.d/httpd start ή /etc/init.d/apache1 start

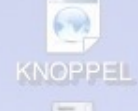

0

2) Να υπάρχει php εγκατεστημένη

3) Να υπάρχει mysql εγκατεστημένη. Για τη διαχείρισή της είναι προαπαιτούμενο να είναι εγκατεστημένο ένα σύστημα διαχείρισης mysql όπως το MysqlAdmin ή να υπάρχει γνώση διαχείρισης command line

Κατάτμηση κληρού Δίσκου (hda5)

4) tar -xvzf postnuke\_tar\_ver\_8.xx.tar.gz

5) cd postnuke\_tar\_ver\_8.xx

6) Is – Ι (θα δούμε δύο καταλόγους html και phoenix-sql)

7) Ο κυρίως κατάλογος είναι ο html

Κατάτμηση Σκληρού Δίσκου (hdb5)

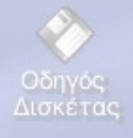

8) Δημιουργία της βάσης :

# mysql -u root -p <root\_password>
> CREATE DATABASE postnuke\_base;
> quit

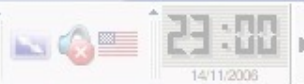

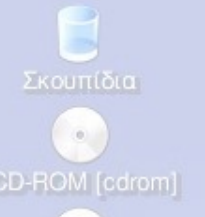

# CD-ROM [cdrom1]

## Εγκατάσταση PostNuke

## Μερικές χρήσιμες εντολές για mysql

mysql> UPDATE user --> SET password=password('rubberchicken') -> WHERE user="root"; Query OK, 2 rows affected (0.04 sec) Rows matched: 2 Changed: 2 Warnings: 0 mysql> flush privileges; Query OK, 0 rows affected (0.01 sec) mysql> exit; [root@host root] #killall mysqld

## ή αλλιώς

ڬ 🏠 🛄

#killall mysqld
#mysql
mysql> SET PASSWORD FOR root@localhost=PASSWORD('rubberchicken');
Query OK, 0 rows affected (0.06 sec) mysql>

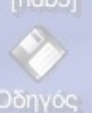

Οδηγός Δισκέτας

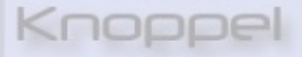

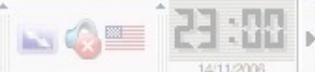

| Eile Edit View H     | llation - Mozilla Firefox<br>History Bookmarks Tools Help                                                                                    |                                |
|----------------------|----------------------------------------------------------------------------------------------------|--------------------------------|
|                      | 🔊 😥 🛧 🗋 http://localhost/postnuke_xxx/html/instal.php                                                                                        |                                |
| ☆ /projects/cms/ 。I* | ' dotProject 🛃 Ανοικτού Κώδικα Λογι 🚖 Επιπροπή Ερευνών » 🚖 Επιχειρησιακό Πρόγρα 🛅 Ελεύθερ                                                    | ро Лоуирико                    |
|                      | Jes 👻 CSS 👻 🔁 Forms 👻 🚺 Indeges 🔍 Unformation 👻 🛶 Miscellaneous 👻 🖉 Outline 👻 💽 Resize 👻                                                     | VTools View Source V Options V |
| iromi) XpnS          | Setup                                                                                                    | <i>.</i>                       |
|                      |                                                                                                    | Content Management System      |
| OPPEL.               |                                                                                                    |                                |
|                      | Content Management                                                                                                    |                                |
| ιάτμηση<br>ού Δίσκου | Please refer to the installation guide during this process                                                                                   | s                              |
| [ida1]               | 10%                                                                                                    |                                |
|                      | NOTE: Official PostNuke distributions are ONLY available from Post<br>For certitude of quality, please ensure you are installing an official | tNuke.com.<br>distribution.    |
| ιάτμηση<br>ού Δίσκου | Select your language.                                                                                                    |                                |
| [10515]              |                                                                                                    | _                              |
|                      |                                                                                                    |                                |
| ατμηση<br>ού Δίσκου  |                                                                                                    |                                |
| nda6j                |                                                                                                    |                                |
|                      | PostNuke Documentation - Support Forums                                                                                                    |                                |
| ού Δίσκου            | Thank you for trying PostNuke and welcome to our com                                                                                         | nmunity.                       |
| Done                 |                                                                                                    |                                |
| δηνόρ                |                                                                                                    |                                |
|                      |                                                                                                    |                                |
| σκέτας               |                                                                                                    |                                |
| лкетас               |                                                                                                    |                                |
| σκέτας               |                                                                                                    |                                |
| σκέτας               |                                                                                                    |                                |

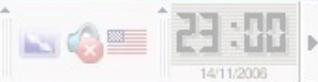

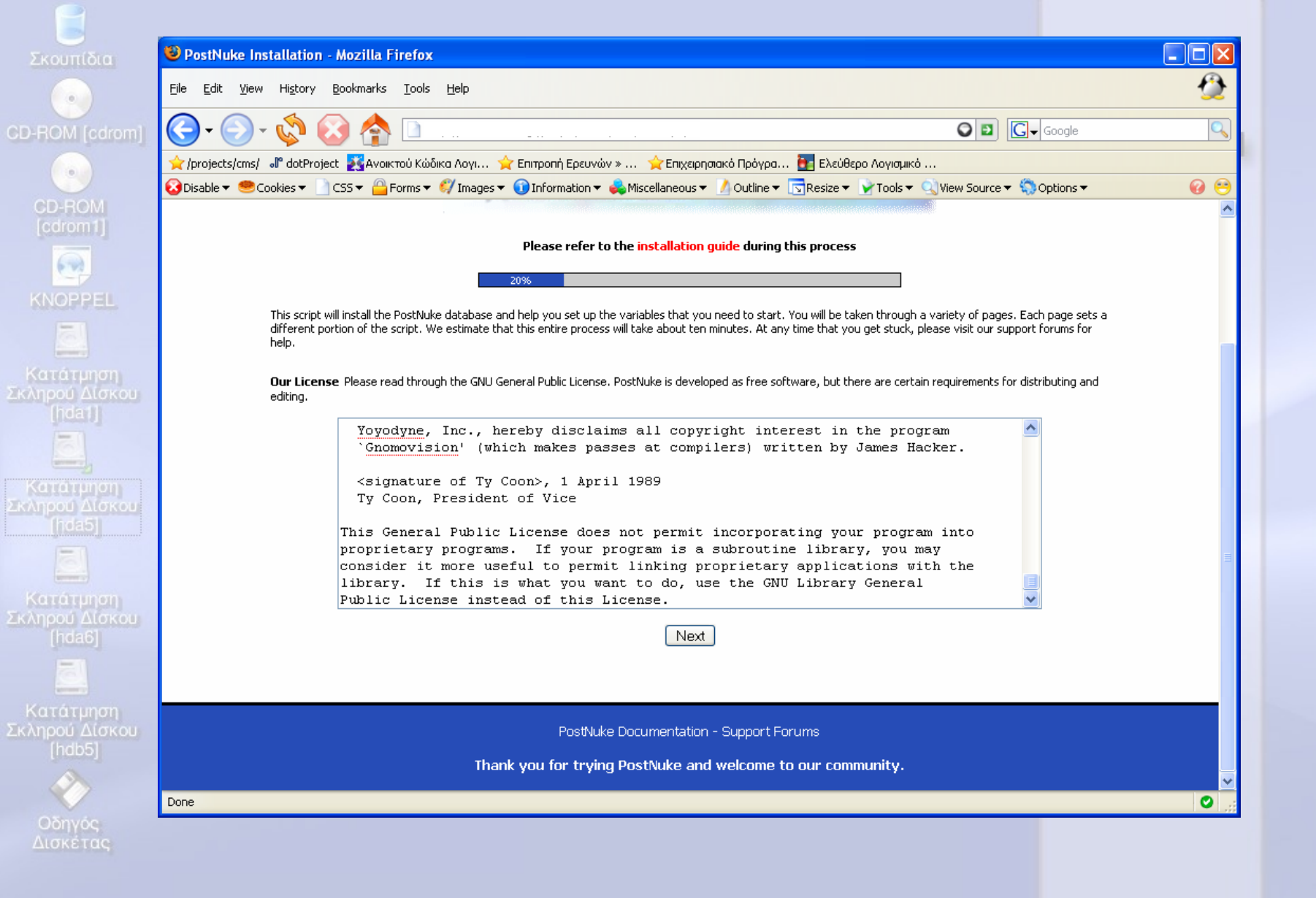

00: 65 💷 🔊 🖂

| Postivuke In                 | nananon - Mozina Fileiox                                                                                                    |
|------------------------------|----------------------------------------------------------------------------------------------------|
| le <u>E</u> dit <u>V</u> iew | History Bookmarks Iools Help                                                                                                    |
|                              | · 🐼 🐼 🟫 🗋                                                                                                    |
| /projects/cms/               | 🧬 dotProject 🛛 🛃 Ανοικτού Κώδικα Λογι 🔶 Επιτροπή Ερευνών » 🌟 Επιχειρησιακό Πρόγρα 🔠 Ελεύθερο Λογισμικό                                                                                                    |
| 🕽 Disable 🔻 🥮 C              | ookies 🛪 📄 CSS 🛪 🔷 Forms 🔻 🌮 Images 👻 🕦 Information 🔹 義 Miscellaneous 👻 🥖 Outline 💌 🔂 Resize 👻 Tools 👻 🔍 View Source 🖛 🎲 Options 🕶                                                                                                    |
|                              | CHMOD Check                                                                                                    |
|                              | We will first check to see that your file permissions are correct in order for the script to write to the file. If your settings are not correct, this script will not be able to encrypt your data in your config file. Encrypting the SQL data is added security, and is set by this script. You will also not be able to update your preferences from your admin once your site is up and running. |
|                              | Y Please change permissions on config.php to 666 so this script can write and encrypt the DB data (HINT: use "chmod")                                                                                                    |
|                              | Please change permissions on config-old.php to 666 so this script can write and encrypt the DB data (HINT: use "chmod")                                                                                                    |
|                              | pnTemp/pnRender_compiled Please change permissions on this directory to 777 so this script can write to this directory (HINT: use<br>"chmod")                                                                                                    |
|                              | ✓ pnTemp/pnRender_cache Please change permissions on this directory to 777 so this script can write to this directory (HINT: use "chmod")                                                                                                    |
|                              | 🗹 pnTemp/Xanthia_compiled Please change permissions on this directory to 777 so this script can write to this directory (HINT: use "chmod")                                                                                                    |
|                              | 🗹 pnTemp/Xanthia_cache Please change permissions on this directory to 777 so this script can write to this directory (HINT: use<br>"chmod")                                                                                                    |
|                              | 🗹 pnTemp/Xanthia_Config Please change permissions on this directory to 777 so this script can write to this directory (HINT: use<br>"chmod")                                                                                                    |
|                              | Re-check                                                                                                    |
|                              | PostNuke Documentation - Support Forums                                                                                                    |
|                              | Thank you for trying PostNuke and welcome to our community.                                                                                                    |
| )ope                         |                                                                                                    |

▲ 🎉 🏠 🗁 🌛 🏠 🗐 🛞 🔝 💉 1 2 3 4

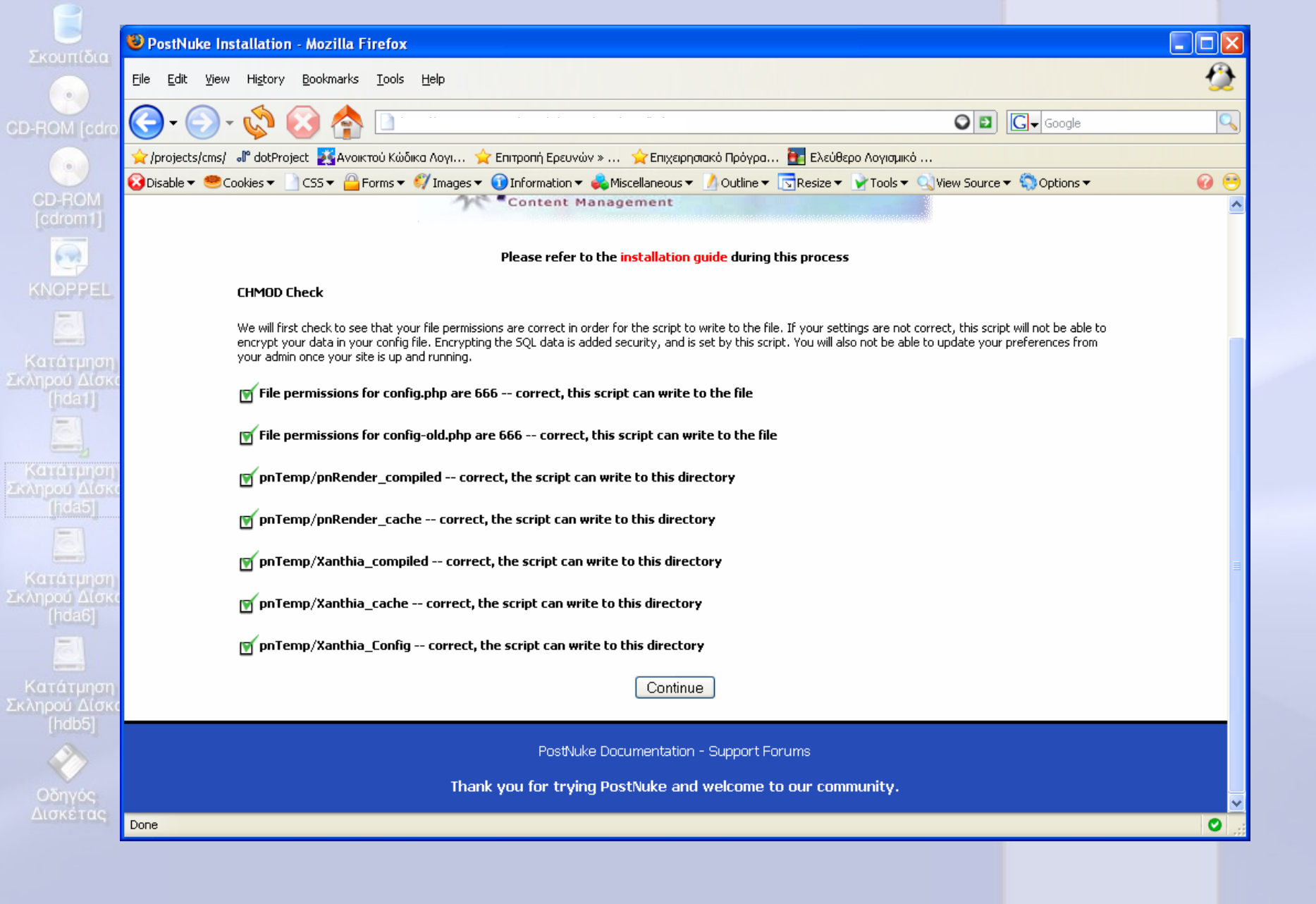

i 🖂 🏟 💷 i 23 :00

| Provincion     Provincion                                                                                                    |
|----------------------------------------------------------------------------------------------------|
| Ele Edit Yiew Higtory Bookmarks Tools Help     Construction     Construction     Construction     Construction     File   Edit   Yiew   Higtory   Bookmarks   Tools     Construction     File   Edit   Yiew   Higtory   Bookmarks   Tools     Construction     Please refer to the installation guide during this process                                                                                                    |
| PROM [cdron     Image: Projects/cms/     Image: Projects/cms/cms/cms/cms/cms/cms/cms/cms/cms/cm                                                                                                    |
| CD-ROM<br>Cdromit CD-ROM<br>Cdromit Cookies ▼ ○ Cookies ▼ ○ CSS ▼ ○ Forms ▼  Fintponin Epeuváv » ★ Enitytepnjatakó Πρόγpa ● Exétülépo Aoyiajukó Cookies ▼ ○ Cookies ▼ ○ CSS ▼ ○ Forms ▼  Fintponin Epeuváv » ★ Enitytepnjatakó Πρόγpa ● Exétülépo Aoyiajukó Please refer to the installation guide during this process                                                                                                    |
| CD-ROM<br>[cdrom1] Pisable ▼ ● Cookies ▼  CSS ▼  Forms ▼  Images ▼  Information ▼  Miscellaneous ▼  Outline ▼  Resize ▼  Tools ▼  View Source ▼  Options ▼  Please refer to the installation guide during this process                                                                                                    |
| CD-ROM<br>[cdrom1]<br>Please refer to the installation guide during this process<br>40%                                                                                                    |
| Please refer to the installation guide during this process                                                                                                    |
| Please refer to the installation guide during this process                                                                                                    |
| 40%                                                                                                    |
| KNOPPEL 400                                                                                                    |
| Database Information Please enter your DB info. If you do not have root access to your DB (virtual hosting, etc), you will need to make your database before you proceed a good who of them his your consist roats databases through hosting or consistence of wirtual besting, or consistence on the second second se |
| be able to create the db for you. This script will still be able to fill the database, and will still need to be run.                                                                                                    |
| ληρού Δίσκου If you do not know the values for the database host, username or password, leave them as their current defaults.                                                                                                    |
| PLEASE NOTE: Some hosts use 127.0.0.1 as the database host. If you get an error "unable to connect to MySQL socket", try changing to 127.0.0.1                                                                                                    |
| If problems persist please contact your ISP who should be able to provide the information for you.                                                                                                    |
| Κατάτμηση                                                                                                    |
| Database Host localhost                                                                                                    |
| Database Username b2bren                                                                                                    |
| Database Password                                                                                                    |
| Database Name                                                                                                    |
| [hda6] Table Prefix (for Table Sharing) pn                                                                                                    |
| Database Type MySQL 💌                                                                                                    |
| Database Table Type MyISAM                                                                                                    |
| ληρού Δίσκου                                                                                                    |
| [hdb5]                                                                                                    |
| PostNuke Documentation - Support Forums                                                                                                    |
| Obnyos Thank you for trying PostNuke and welcome to our community.                                                                                                    |
| Δισκέτας<br>Done                                                                                                    |
|                                                                                                    |
|                                                                                                    |

▲ 🎉 🏠 🗁 🌛 🏠 🗐 🛞 🔝 💉 1 2 3 4

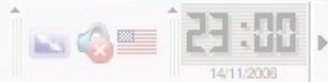

| Σκουπίδια                               | 🕹 PostNuke Installation - Mozilla Firefox                                                                                               |                   |
|-----------------------------------------|----------------------------------------------------------------------------------------------------|-------------------|
|                                         | <u>File E</u> dit <u>V</u> iew Hi <u>s</u> tory <u>B</u> ookmarks <u>T</u> ools <u>H</u> elp                                            | <b>2</b>          |
| D-ROM [cdrom                            | 🔾 • 🚫 • 🏡 🏠 🔝                                                                                                    | J <b>↓</b> Google |
|                                         | 👉 /projects/cms/ 📲 dotProject 🎉 Ανοικτού Κώδικα Λογι 🚖 Επιτροπή Ερευνών » 🍲 Επιχειρησιακό Πρόγρα 📴 Ελεύθερο Λογισμικό                   |                   |
| OD DOM                                  | 💫 Disable 🗙 🧶 Cookies 🗙 🗋 CSS 🗙 🐣 Forms 🗙 🥙 Images 🗙 🕥 Information 🗙 📥 Miscellaneous 🛫 🛝 Outline 🗙 🕞 Resize 🗶 🖓 Tools 🗙 🔍 View Source 🔹 | Ontions 🛪 🛛 🥝 😑   |
| [cdrom1]                                |                                                                                                    |                   |
| [company]                               |                                                                                                    |                   |
| ( ) ( ) ( ) ( ) ( ) ( ) ( ) ( ) ( ) ( ) |                                                                                                    |                   |
| KNOPPEL                                 | Content Management                                                                                                    |                   |
| [=]                                     |                                                                                                    |                   |
| <u>S.</u>                               | Please refer to the installation guide during this process                                                                              |                   |
| Κατάτμηση                               |                                                                                                    |                   |
| κληρού Δίσκου                           | 50%                                                                                                    |                   |
| [jidar]]                                | Database Information                                                                                                    |                   |
| 6                                       | Please, look over the information and make sure that it is correct.                                                                     |                   |
|                                         | You have entered the following information:                                                                                             |                   |
| Kananphon                               |                                                                                                    |                   |
| [hda5]                                  | Database Host localhost                                                                                                    |                   |
| (= 1)                                   | Database Username<br>Database Password                                                                                                  |                   |
| <u>101</u>                              | Database Name test763                                                                                                    |                   |
| Κατάτμηση                               | Table Prefix (for Table Sharing) new                                                                                                    |                   |
| κληρού Δίσκου                           | Database Type mysql                                                                                                    |                   |
|                                         |                                                                                                    |                   |
| 3                                       | Select New Install or Upgrade to continue.                                                                                              |                   |
| Karázunan                               |                                                                                                    |                   |
| κληρού Δίσκου                           | New installation Upgrade                                                                                                    |                   |
| [hdb5]                                  |                                                                                                    |                   |
|                                         |                                                                                                    |                   |
|                                         | PostNuke Documentation - Support Forums                                                                                                 |                   |
| Οδηγός                                  | Thank you for trying PostNuke and welcome to our community.                                                                             |                   |
| Δισκέτας                                |                                                                                                    | ✓                 |
|                                         | Done                                                                                                    | O                 |
|                                         |                                                                                                    |                   |

▲ 🏠 🏠 🏠 🍐 🏠 🗐 🛞 🐼 💉 1 2 3 4

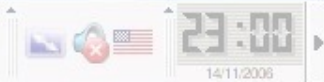

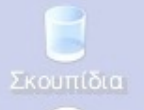

- 🐼 🟠 🗁 🎸 🏠 🗐 🞘 🎑 🚄

## Στις επόμενες οθόνες start και continue

| ROM [cdrom]             | PostNuke Installation - Mozilla Firefox                                                                                                |                                                                                                    |                         |
|-------------------------|----------------------------------------------------------------------------------------------------|----------------------------------------------------------------------------------------------------|-------------------------|
|                         | <u>Eile E</u> dit <u>V</u> iew Hi <u>s</u> tory <u>B</u> ookmarks <u>T</u> ools <u>H</u> elp                                           |                                                                                                    | <b>2</b>                |
| CD-ROM                  | 🔾 - 💭 - 🔅 🐼 🐟                                                                                                    | 0                                                                                                    | 2 G- Google             |
| [cdrom1]                | 🔶 🔶 🖕 🚛 🗠                                                                                                    | » 🔶 Επινειοριστικό Ποόγοσ 📑 Ελεύθεοο Δονιστικό                                                       |                         |
|                         | Q Disable ★ ● Cookies ★ □ CS5 ★ □ Forms ★               Images ★ ① Information ★                                                       | 💫 Miscellaneous 👻 🥖 Outline 🔻 🔂 Resize 🔻 🍸 Tools 👻 🔍 View Sou                                        | rce 🕶 🆏 Options 🕶 🛛 🚱 😁 |
| NOPPEL                  |                                                                                                    |                                                                                                    | <u>^</u>                |
|                         | - Posti<br>Content Ma                                                                                                    | nuke                                                                                                 |                         |
| ατάτμηση                | Please refer to                                                                                                    | the installation quide during this process                                                           |                         |
| [hda1]                  |                                                                                                    | 000r                                                                                                 |                         |
|                         |                                                                                                    | 0070                                                                                                 |                         |
|                         | Setting Your DB Preferences You can now set up your administ<br>/ Password (case sensitive). It is advisable to set it up now, and not | rrative account. If you pass on this set up, your login for the administrativ<br>: wait until later. | e account will be Admin |
| ατατμηση<br>πρού Αίσκου |                                                                                                    | A day in                                                                                             |                         |
| [hda5]                  | Admin Login                                                                                                    | Admin                                                                                                |                         |
|                         |                                                                                                    |                                                                                                    |                         |
|                         | Admin Passworu                                                                                                    |                                                                                                    |                         |
| ηρού Δίσκου             |                                                                                                    | nostnuke@example.com                                                                                 |                         |
| [hda6]                  |                                                                                                    | http://www.postnuke.com                                                                              |                         |
| 120                     |                                                                                                    | Imp.//www.postiake.com                                                                               |                         |
| atátunan                |                                                                                                    |                                                                                                    |                         |
| ηρού Δίσκου             |                                                                                                    | Set Login                                                                                            |                         |
| [hdb5]                  |                                                                                                    |                                                                                                    |                         |
| $\langle \rangle$       | PostNuke                                                                                                    | - Documentation - Support Forums                                                                     |                         |
| Oðnyóe                  | Thank you for trying                                                                                                    | PostNuke and welcome to our community.                                                               |                         |
| Δισκέτας                | Done                                                                                                    |                                                                                                    | 0                       |
|                         |                                                                                                    |                                                                                                    |                         |
|                         | October                                                                                                    |                                                                                                    |                         |
|                         | Set Lodin                                                                                                    |                                                                                                    |                         |

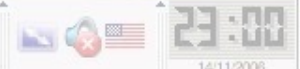

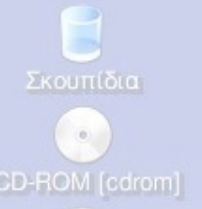

# Πριν κάνουμε login κάνουμε rm –Rf το installation directory που είναι στο postnuke...../html directory

Knoppel

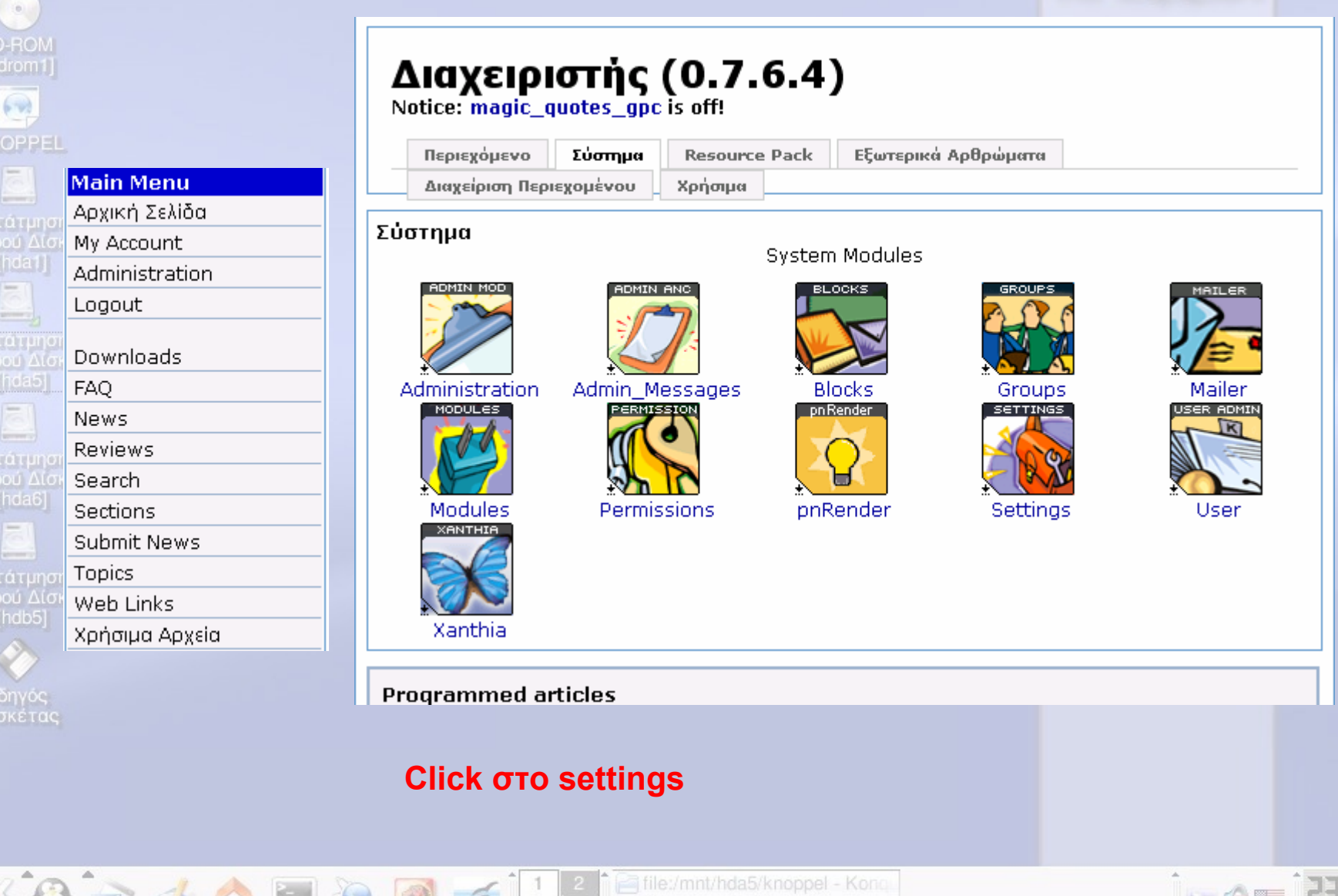

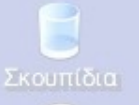

| CD-ROM | [cdrom] |
|--------|---------|
|        |         |

60

- 🐼 🟠 🗁 🎸 🏠 🗐 😣 🗹

## Web site configuration

| General site                                                                   | information                                                                                                    |   |
|--------------------------------------------------------------------------------|----------------------------------------------------------------------------------------------------|---|
| Ονομασία<br>Κόμβου:                                                            | VSDesign.eu                                                                                                    |   |
| Site logo<br>(used on<br>back-end<br>pages only,<br>such as print<br>and RSS): | logo.gif                                                                                                    |   |
| Site slogan:                                                                   | by VSDesign                                                                                                    |   |
| Site start<br>date:                                                            | 02.2007                                                                                                    |   |
| Administrator<br>e-mail<br>address:<br>Switch site<br>off                      | bstefan@uom.gr                                                                                                    |   |
| Reason for<br>disabling<br>access to<br>site                                   |                                                                                                    |   |
| <                                                                              |                                                                                                    | > |
|                                                                                |                                                                                                    |   |
| Meta Tags                                                                      |                                                                                                    |   |
| Metakeyword                                                                    | s: nuke, postnuke, free, community, php, portal, opensource, open source, gpl,<br>mysgl, sgl, database, web site, website, weblog, content management,<br>contentmanagement, web content management, webcontentmanagement |   |

pel

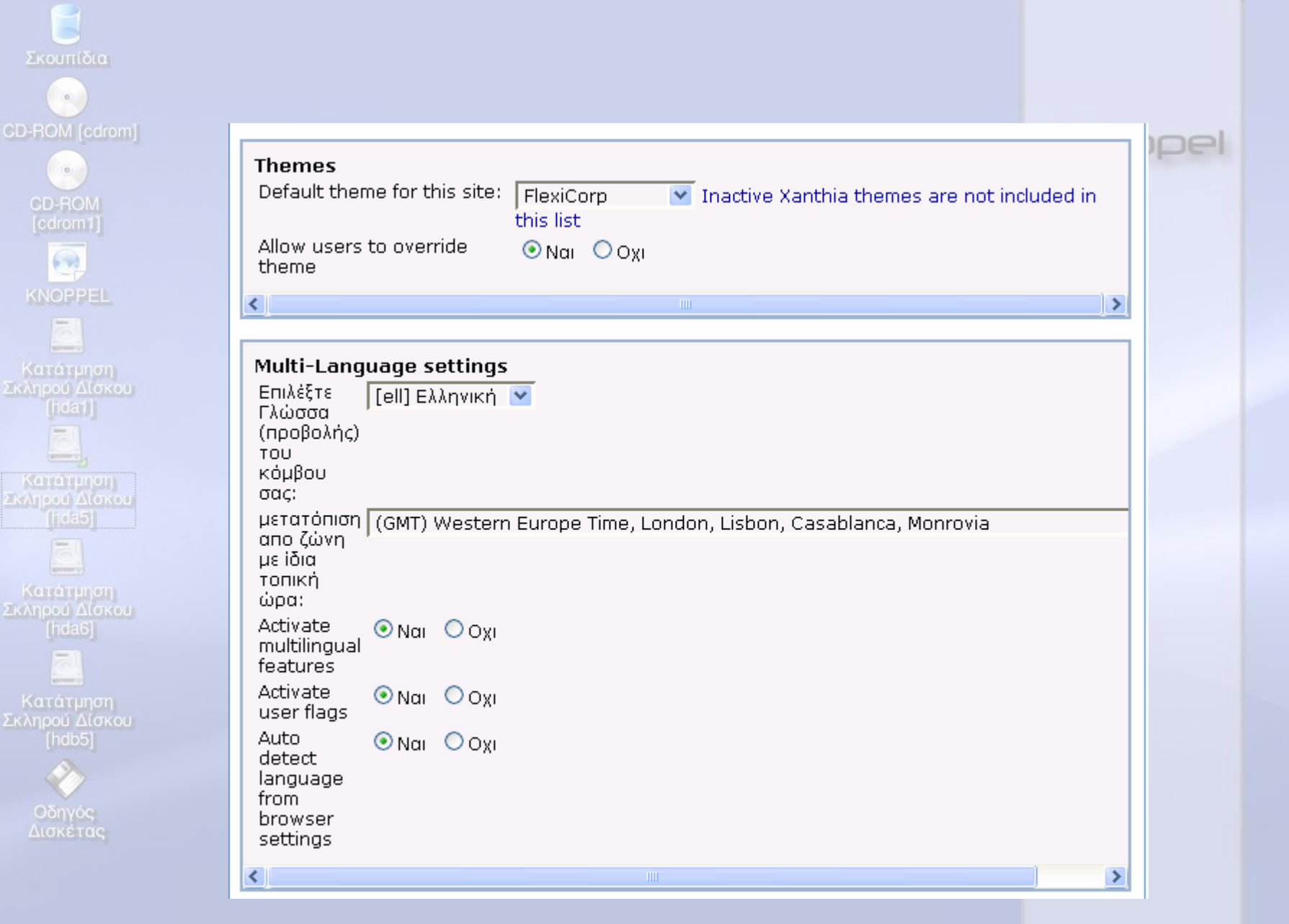

🦓 🖓 🔿 🌛 🏠 📃

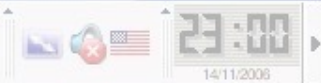

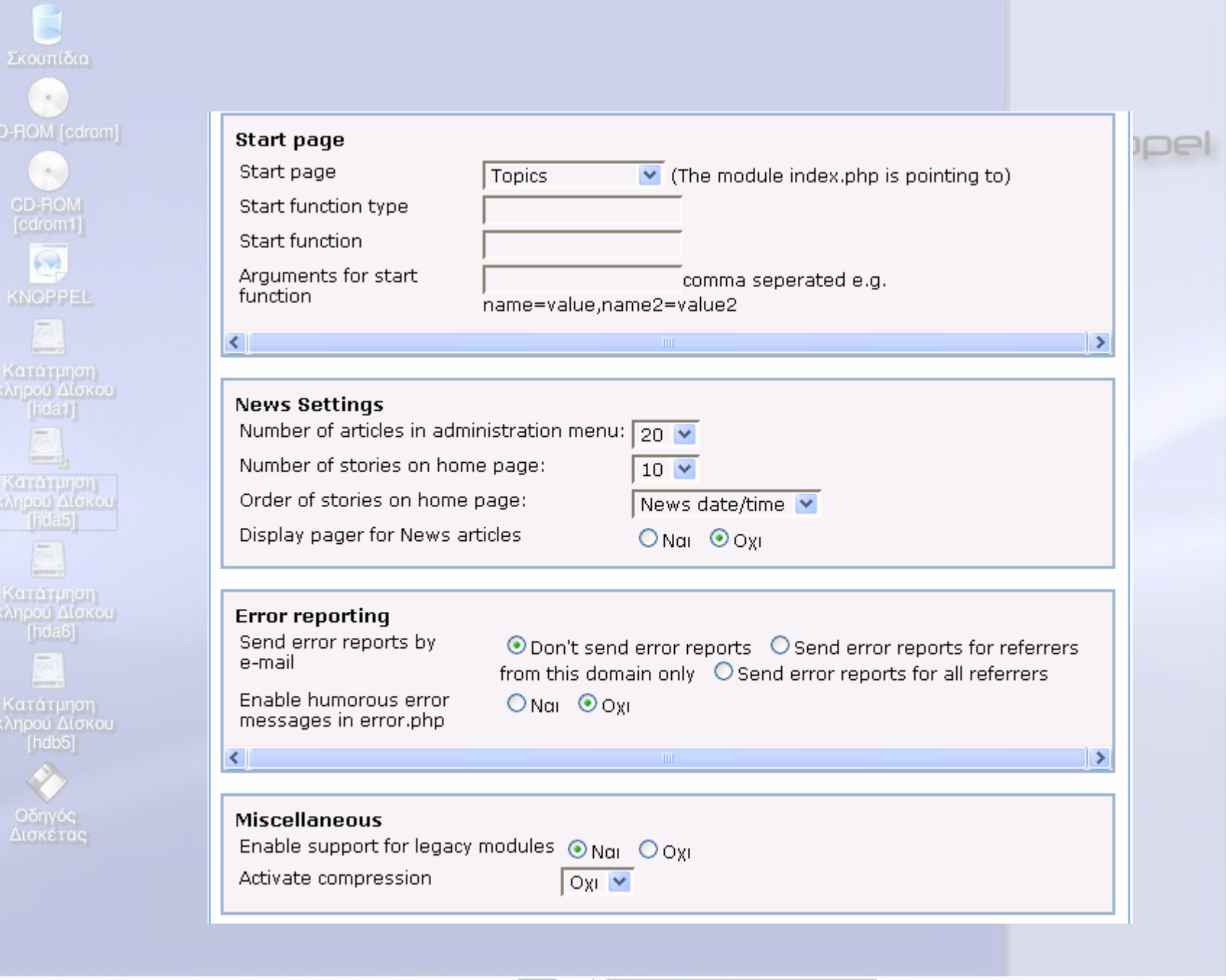

2 🕈 📄 file:/mnt/hda5/knoppel - Kong

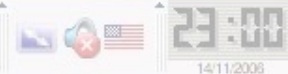

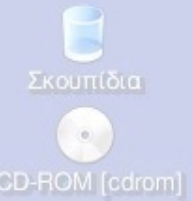

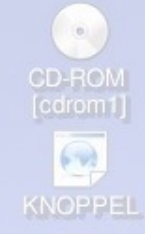

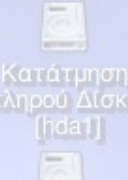

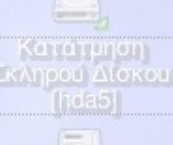

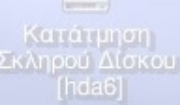

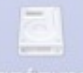

Κατάτμηση κληρού Δίσκου [hdb5]

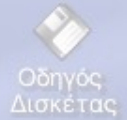

53

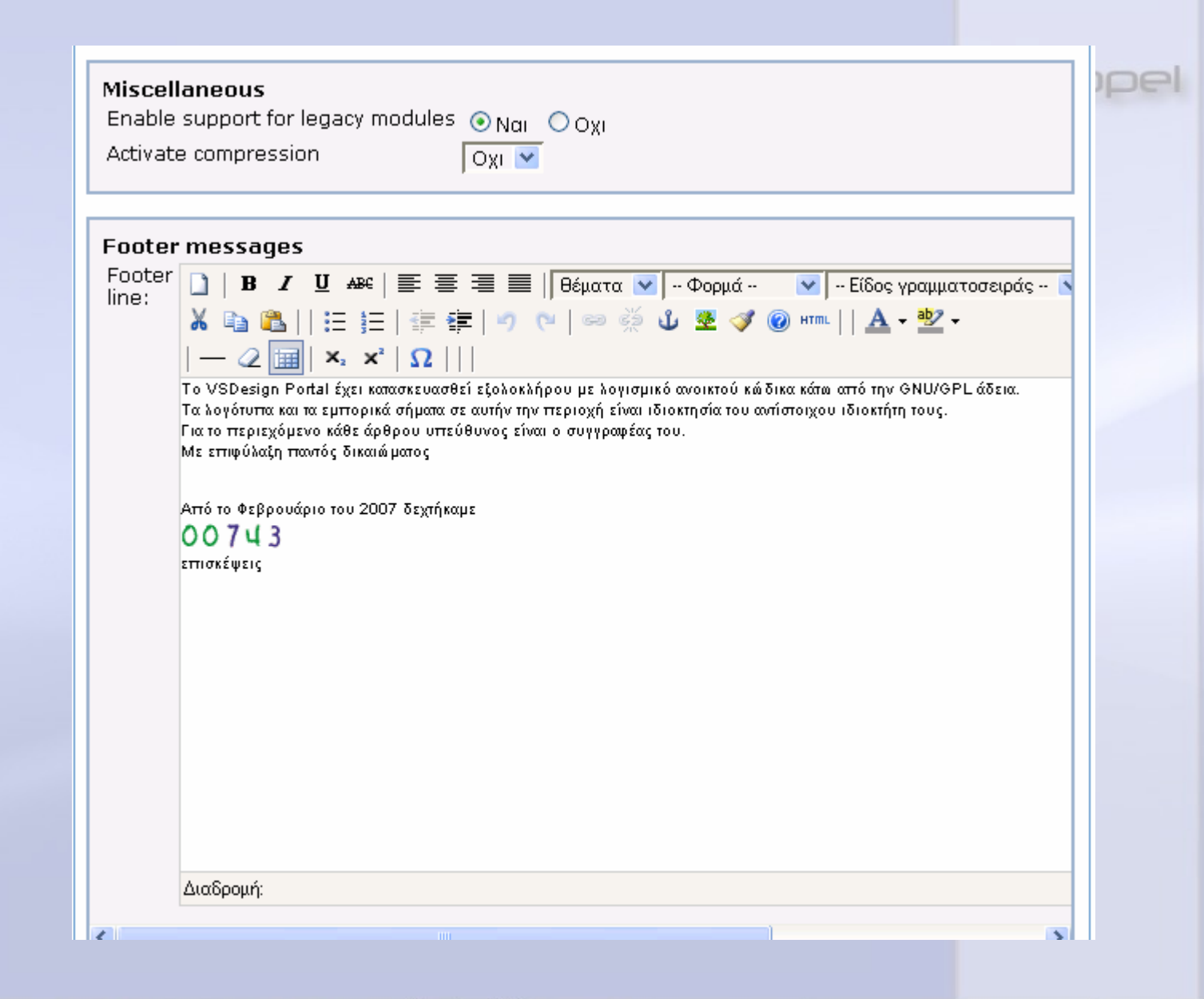

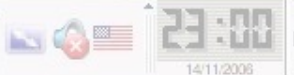

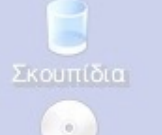

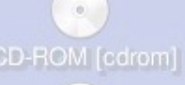

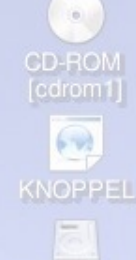

Κατάτμηση Σκληρού Δίσκου [hda1] Σιληρού Δίσκου [hda5]

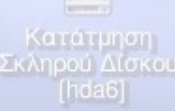

Κατάτμηση

[hdb5]

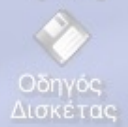

HTML options

HTML tags allowed in posts:

| Tag                       | Not allowed | Allowed | Allowed with attributes |
|---------------------------|-------------|---------|-------------------------|
|                           | 0           | 0       | ۲                       |
| <a></a>                   | 0           | 0       | ۲                       |
| <abbr></abbr>             | ۲           | 0       | 0                       |
| <acronym></acronym>       | ۲           | 0       | 0                       |
| <address></address>       | ۲           | 0       | 0                       |
| <applet></applet>         | ۲           | 0       | 0                       |
| <area/>                   | ۲           | 0       | 0                       |
| <b></b>                   | 0           | ۲       | 0                       |
| <base/>                   | ۲           | 0       | 0                       |
| <basefont/>               | ۲           | 0       | 0                       |
| <bdo></bdo>               | ۲           | 0       | 0                       |
| <big></big>               | ۲           | 0       | 0                       |
| <blockquote></blockquote> | ۲           | 0       | 0                       |
|                           | 0           | ۲       | 0                       |
| <button></button>         | ۲           | 0       | 0                       |
| <caption></caption>       | ۲           | 0       | 0                       |
| <center></center>         | ۲           | 0       | 0                       |
| <cite></cite>             | ۲           | 0       | 0                       |
| <code></code>             | ۲           | 0       | 0                       |
| <col/>                    | ۲           | 0       | 0                       |
| <colgroup></colgroup>     | ۲           | 0       | 0                       |
| <del></del>               | ۲           | 0       | 0                       |

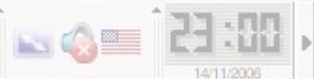

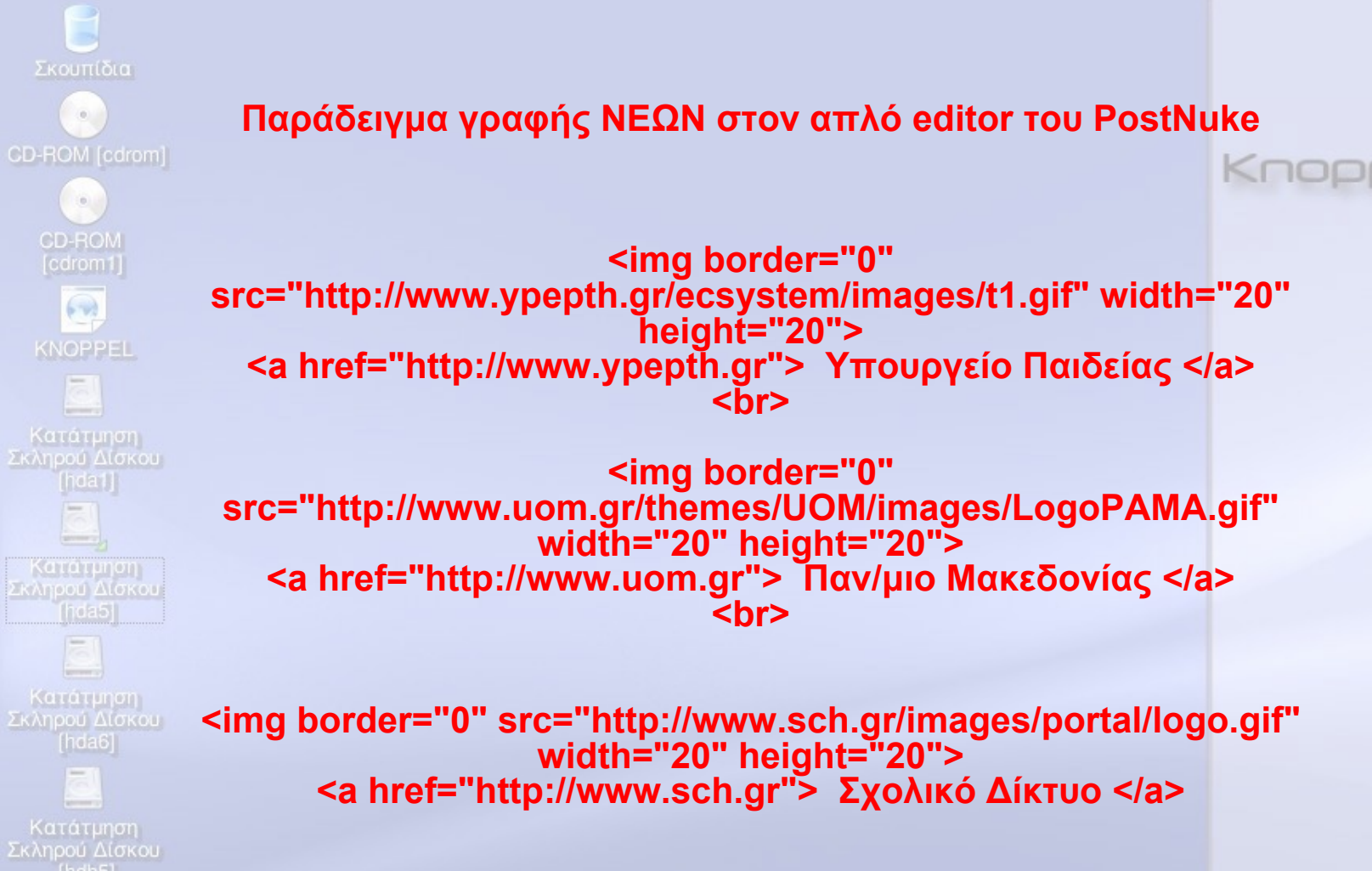

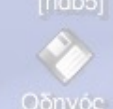

Οδηγός Δισκέτας

1 2 file:/mnt/hda5/knoppel - Kong

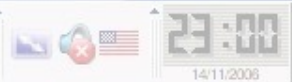

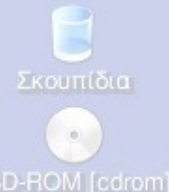

60

#### Ο Μ [cdrom] Προαπαιτούμενα :

1) Nα υπάρχει apache εγκατεστημένος και να είναι Up /etc/init.d/httpd start  $\dot{\eta}$  /etc/init.d/apache1 start

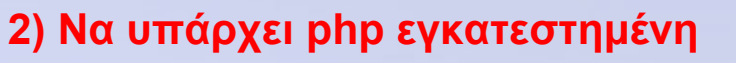

3) Να υπάρχει mysql εγκατεστημένη. Για τη διαχείρισή της είναι προαπαιτούμενο να είναι εγκατεστημένο ένα σύστημα διαχείρισης mysql όπως το MysqlAdmin ή να υπάρχει γνώση διαχείρισης command line

Εγκατάσταση PhP Nuke

4) tar -xvzf nukephp\_tar\_ver\_7.9.xx.tar.gz

5) mv phpnuke\_tar\_ver\_7.9.xx nuke\_php

## 5) cd nuke\_php

6) ls – I (θα δούμε και πάλι έναν κατάλογο με όνομα html, όπως επίσης και έναν sql στον οποίο υπάρχει η πρότυπη βιβλιοθήκη nuke.sql )

κληρού Δίσκου [hdb5] 7) Δημιουργία της βάσης :

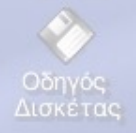

# cd sql # mysqladmin create nuke # mysql nuke < nuke.sql

στον browser γράφουμε

http://my\_web\_server/nuke\_php/html/admin.php

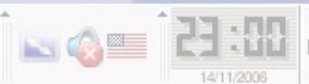

Knoor

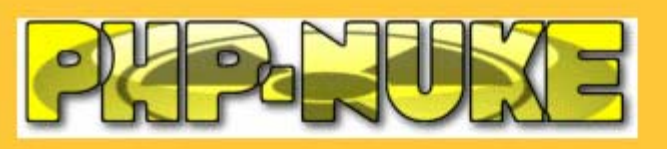

| Modules                                                                                                    | Σύνδεση στη Διαχείριση Συστήματος                                                                                                    |    |
|----------------------------------------------------------------------------------------------------|----------------------------------------------------------------------------------------------------|----|
| • <u>Home</u>                                                                                                    |                                                                                                    | _  |
| <ul> <li><u>Journal</u></li> <li><u>Private Messages</u></li> <li><u>Recommend Us</u></li> <li><u>Search</u></li> <li><u>Statistics</u></li> <li><u>Stories Archive</u></li> </ul> | ΙD Διαχειριστή<br>Συνθηματικό<br>Σύνδεση                                                                                                    |    |
| • <u>Submit News</u><br>• <u>Surveys</u><br>• <u>Top 10</u>                                                                                                    |                                                                                                    |    |
| • <u>Topics</u><br>• <u>Web Links</u><br>• <u>Your Account</u>                                                                                                    |                                                                                                    |    |
|                                                                                                    |                                                                                                    |    |
| Who's Online                                                                                                    |                                                                                                    |    |
| Υπάρχουν επί του παρόντος<br>1 Επισκέπτης(ες) και 0<br>Μέλος(η) που είναι<br>συνδεδεμένος(οι)                                                                                      |                                                                                                    |    |
| Είσαστε ανώνυμος χρήστης.<br>Μπορείτε να εγγραφείτε<br>πατώντας <u>εδώ</u>                                                                                                    |                                                                                                    |    |
| Οδηγός<br>Δισκέτας                                                                                                    |                                                                                                    |    |
|                                                                                                    |                                                                                                    |    |
| · 🎉 🔁 🗇 🥩                                                                                                    | Image: Second state state sta | 38 |

Αναζήτηση

ъ

### Μενού Διαχειριστή Backup DB Εμφάνιση Συγγραφέων Users Groups Αφεπιρία συνδέσμων IP Ban Τμήματα Modules Moderation Newsletter Προτιμήσεις Μηνύματα Optimize DB Διακοπή Σύνδεσης / Υποβολές Εξοδος **Modules Administration**

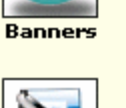

54

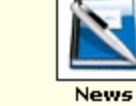

de Educational P...

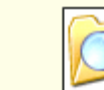

Polylexicon

Reviews

Περιεχόμενα

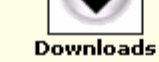

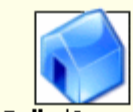

Polls/Surveys

🗁 Ημερίδα Φλώρινας - Κ...

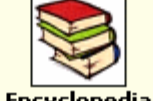

向 distros

Encyclopedia

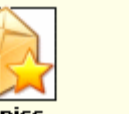

Topics

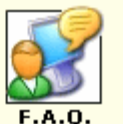

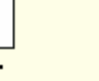

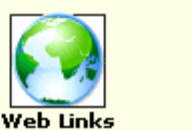

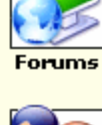

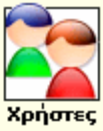

9:34 µµ 4

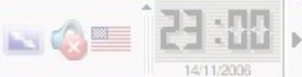

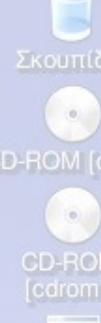

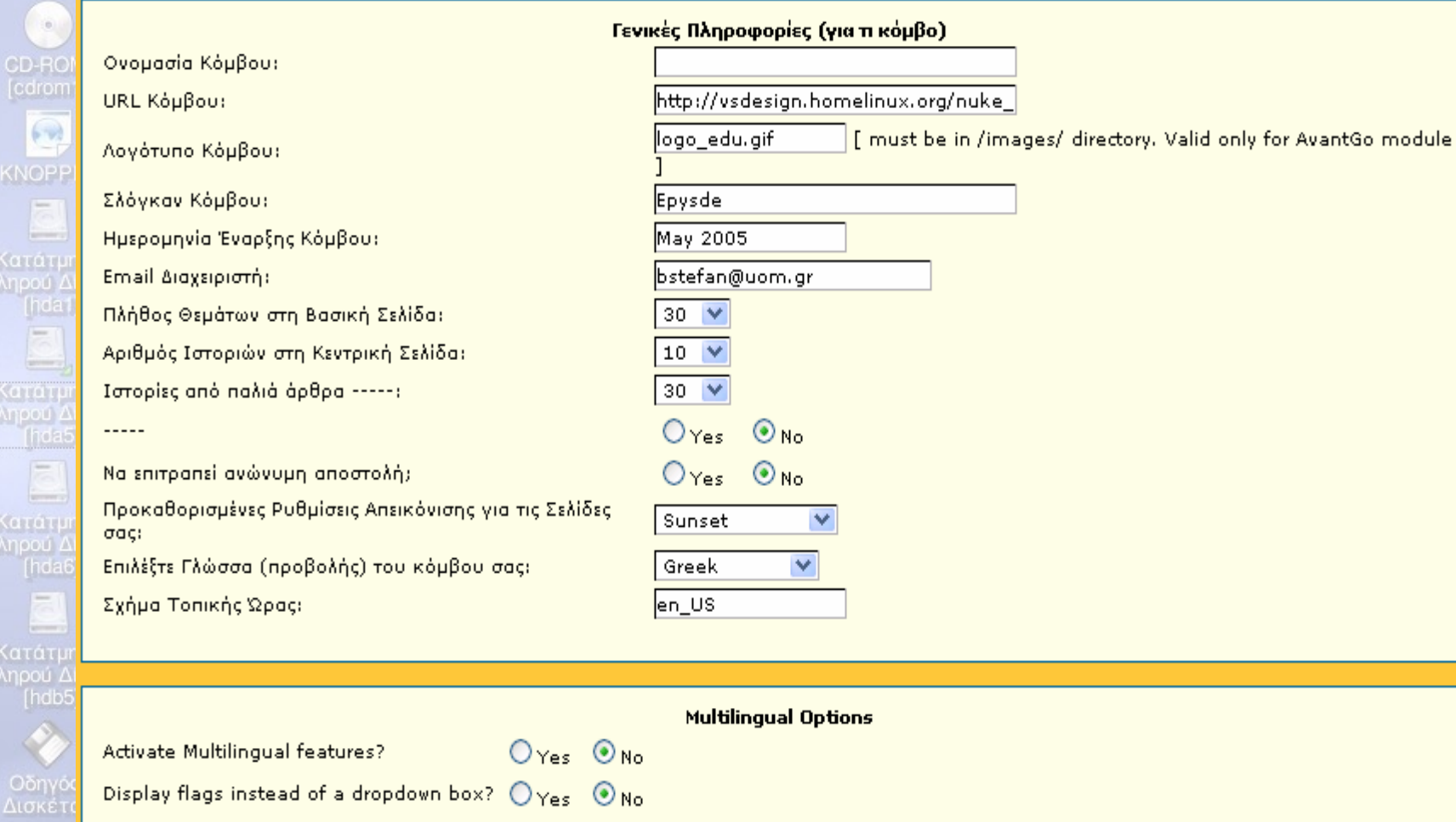

#### Ρυθμίσεις Δικτυακού Κόμβου

1 2 File:/mnt/hda5/knoppel - Konqu

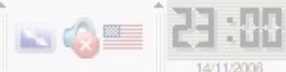

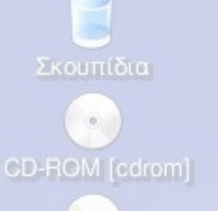

# CD-ROM [cdrom1]

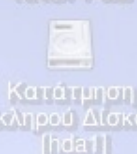

#### Κατάτρηση Ικληρού Δίσκο (hda5)

κατάτμηση Σκληρού Δίσκοι [hda6]

Κατάτμηση Σκληρού Δίσκου [hdb5]

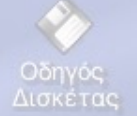

### Για να δούμε την κύρια σελίδα που θα δει ο επισκέπτης πρέπει να δώσουμε

## http://my\_web\_server/nuke\_php/html/index.php

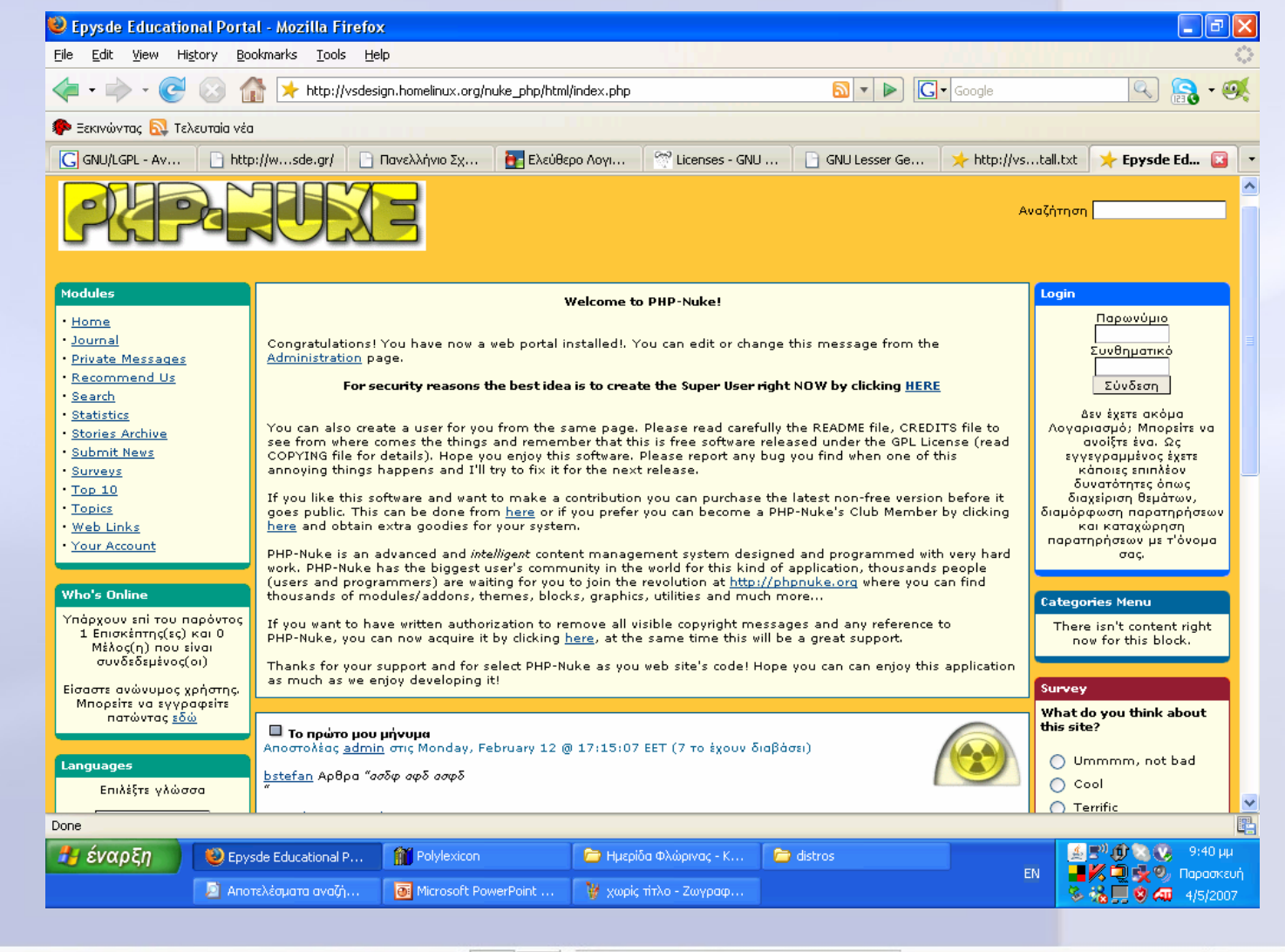

88:E5

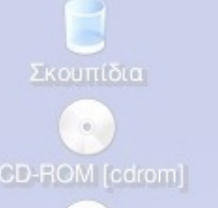

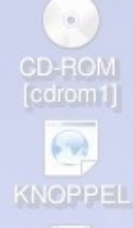

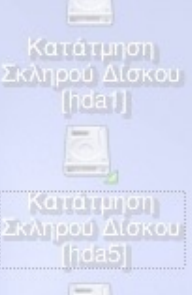

κατατμηση Σκληρού Δίσκοι [hda6]

Κατάτμηση Σκληρού Δίσκου [hdb5]

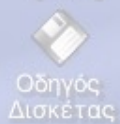

Εδώ τελειώνει η κυρίως εγκατάσταση

από εδώ και πέρα ξεκινά μια κοπιαστική ιστορία διαχείρισης δεδομένων, δημιουργίας backup, συντήρησης της βάσης, προσθήκης modules και blocks

η οποία τις περισσότερες φορές χρειάζεται αναζήτηση, δοκιμές, χρόνο, κέφι και φυσικά πολύ προσοχή !!!!!

Ένα από τα πιο δύσκολα σημεία κατά τη γνώμη μου στο PostNuke είναι η διαχείριση των δικαιωμάτων των χρηστών.

Σε επόμενη συνάντηση, ελπίζω να μας δοθεί η δυνατότητα να πούμε περισσότερα

## Knoppe

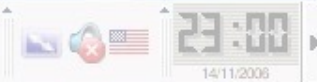

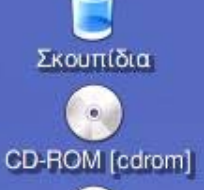

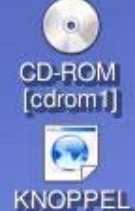

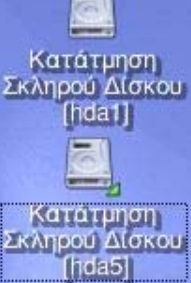

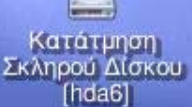

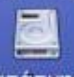

Κατάτμηση Σκληρού Δίσκου [hdb5]

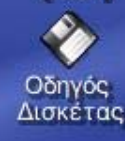

Λογισμικό Ανοικτού Κώδικα και συστήματα Διαχείρισης Περιεχομένου

> **Βασίλης Στεφανίδης** Καθηγητής ΠΕ19 - ΓΕΛ Ασσήρου

Μηχανικός Πανελλήνιου Σχολικού Δικτύου Μέλος της Τεχνικής Επιτροπής

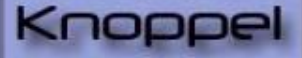

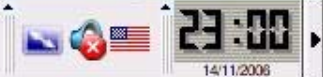